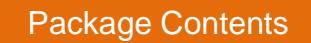

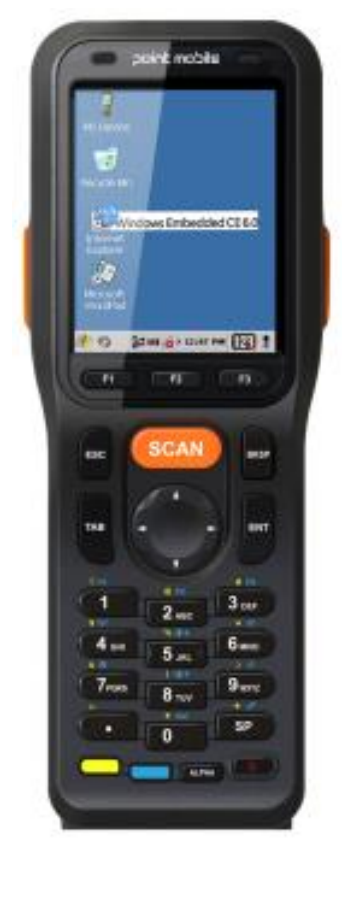

PM200 Terminal Lanyard with Guitar Pick 5V/2A Power Supply Battery pack Manual with COA LCD Protector Film

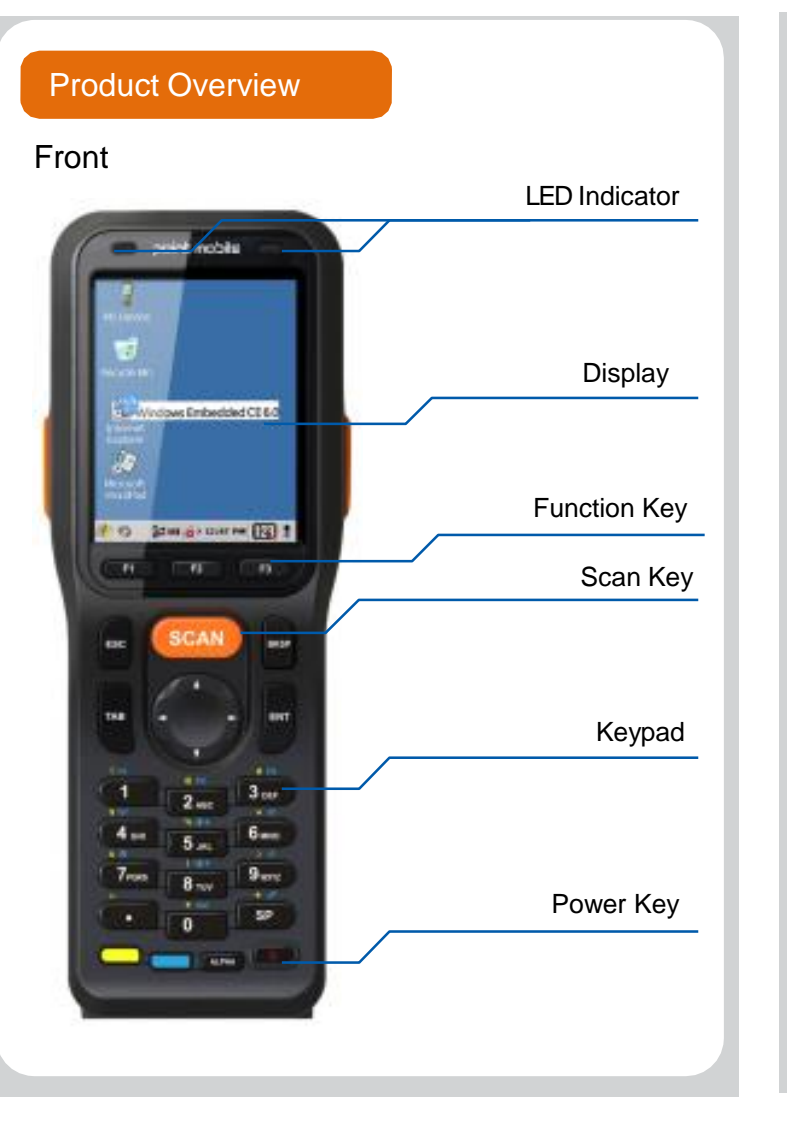

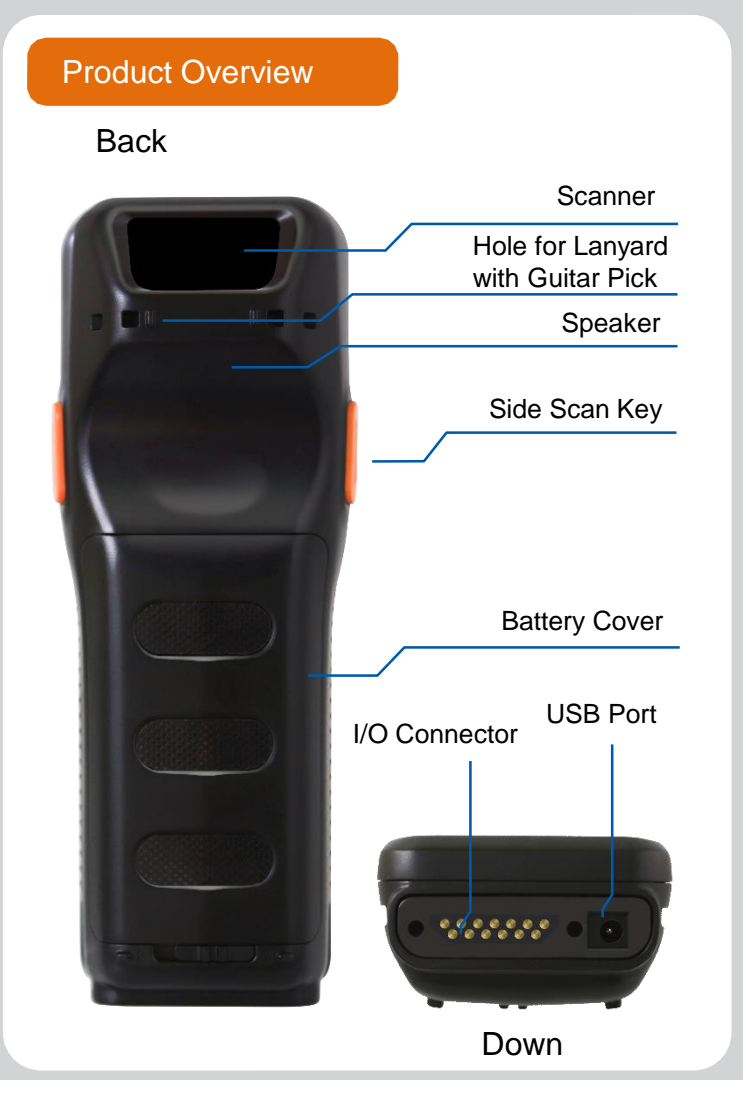

POINT Mobile

HANDY TERMINAL

# **Quick Reference Manual**

**PM200** 

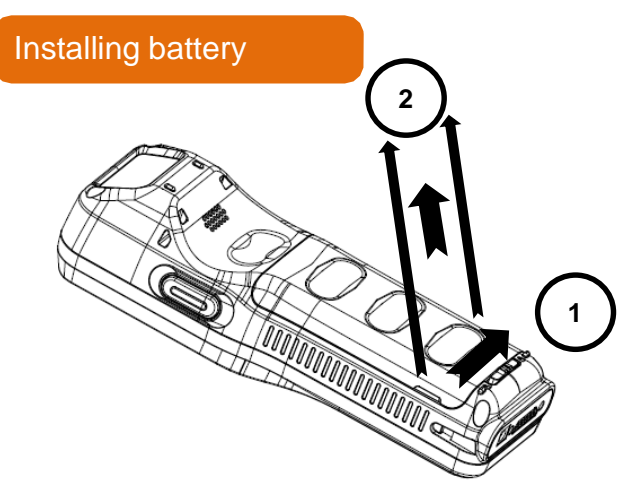

1. Remove the battery compartment door by moving the Battery door's locks Push.

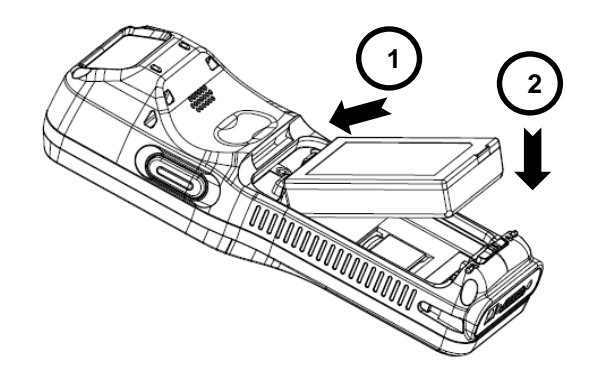

2. Insert the battery well with the battery cells facing top.

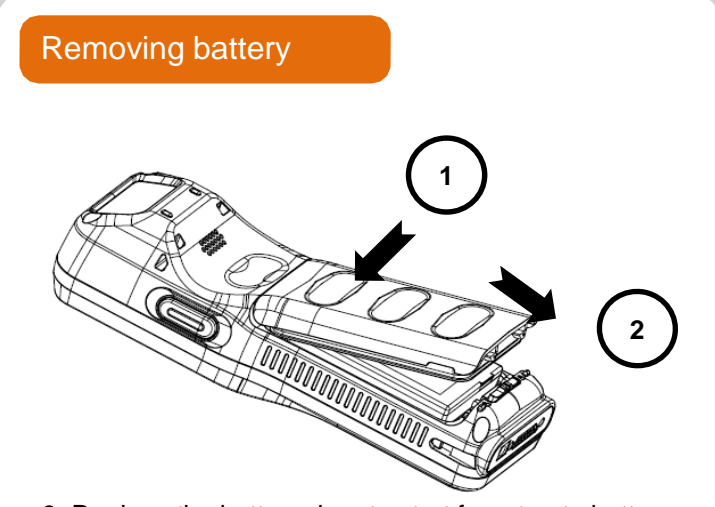

3. Replace the battery door to start from top to bottom door's lock downwards.

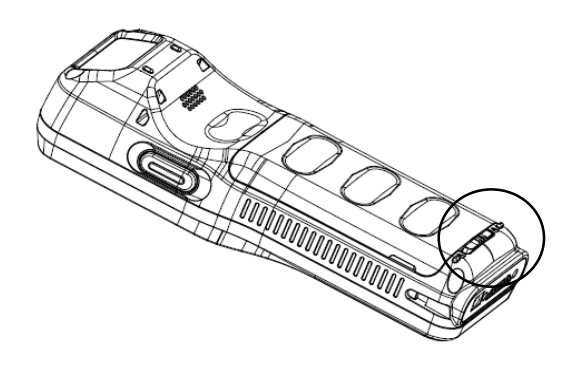

4. Check the battery lock.

For more details of product information and user guide, • please refer to our website (www.pointmobile.co.kr)

## Keyboard

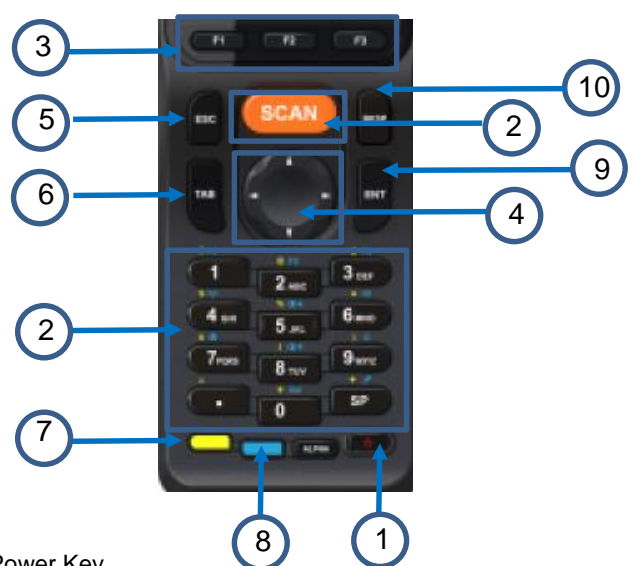

- Power Key 1.
- Scan Key: Bar cord Scanner (front, left/right side Orange) Function key (F1-F3) Program Function Key 2.
- 3.
- Navigation Key: left/right/upper/down move 4.
- 5. ESC: returns to closing stage of program and stage before
- 6. TAB : Moves to next control (Indent function to Text editor)
- 7. Yellow Key: Modifies the next key pressed to type specific functions.
- 8. Blue Key: Modifies the next key pressed to type specific function
- 9. Enter: Performs the same function as the Enter key on a workstation.
- 10. Backspace: moves the cursor back one space.

## Installing/ Removing Micro SD card

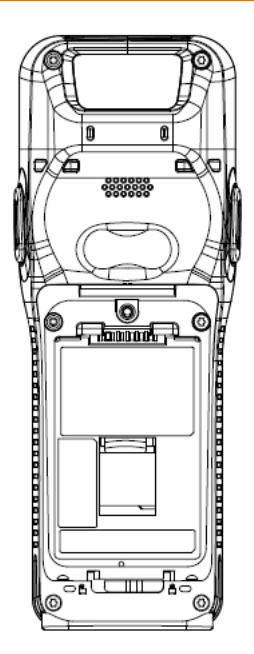

## **Installing Micro SD card**

1. Remove battery from device and insert Micro SD card.

2. Insert battery again after installing Micro SD card.

## **Removing Micro SD card**

1. Press Micro SD card gently and slide it out.

2. Remove Micro SD card from device

3. Insert battery again.

### <Caution>

- Micro SD card is not standard, it is optional accessory. Do purchase it from distributor.
- Device supports storage extension up to 32GB with Micro SD card. Turn off the device before removing battery
- Due to installing/removing battery, save the working data first and then install or remove Micro SD card.

## Getting Started and Set up

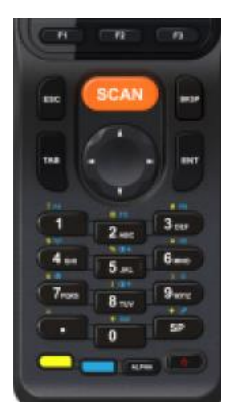

To suspend and resume operation, press the Power button. You may also press the front Scan key to wake a suspended device unless the battery door has been removed and replaced.

#### Home screen items

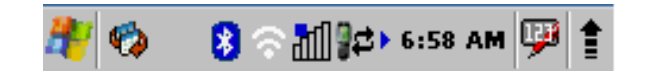

Left and right arrows are used to scroll through additional icons

#### Set up

Press power key on bottom of right of front device to turn on. After few seconds, device will turn on. Press and hold power key for a while till you and tap power off on the screen options.

## Align Screen

Press the Power key to wake the terminal again. For maximum performance, recalibrate the screen. Tap Start > Settings > Control Panel > Double Tap Stylus > Calibrate tap.

Using stylus pen, please press (+) of center, and press left of top, left of bottom, right of bottom and right of top which is moved the (+) exactly.

## Align Screen

Tap the target firmly and accurately at each location on the screen. The target will continue to move until the screen is aligned.

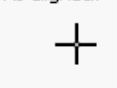

## Connecting to PC

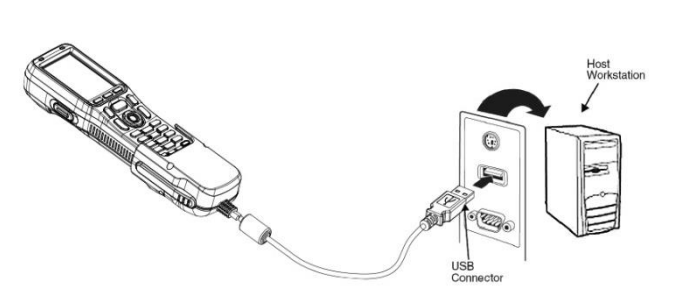

#### **Connecting USB data Sync cable**

Connect to PC and transfer data in Micro SD card / device storage with I/O USB data Sync cable.

## ActiveSync Set UP

#### 1) Connecting

Connect USB cable to USB port of PC and I/O connector. Tab media device connection on notification panel of statu s bar. Select file transfer on pop up window.

#### 2) Disconnecting

Tab to show notification panel and select media device con nection. Select media device (MTP) and disable the conne ction.

## How to Scan

#### For scan please move out below ;

Start -> Programs -> Demos -> Scan Demo

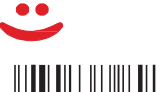

Ideal position

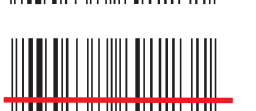

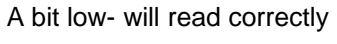

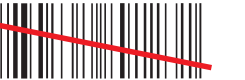

A bit angled – will read correctly

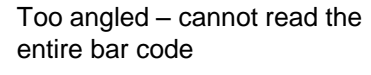

Positioned too far to the right. Will not read entire bar code.

Cannot read bar code. Bar code scanner should be positioned perpendicular to the bar code bars.

## Standard accessory

5V 2A AC/DC Adaptor LCD protection film

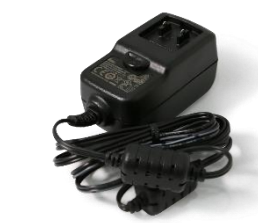

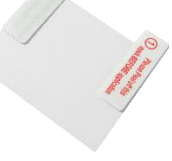

## Lanyard with Guitar Pick

AC Plug

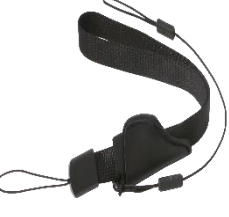

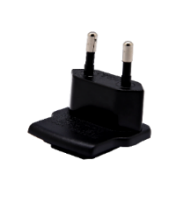

#### Manual with COA

Battery (2400mAh)

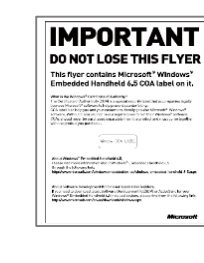

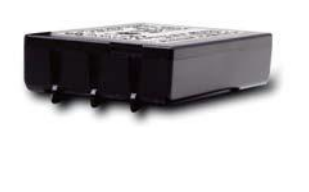

## Warning

- ▲ Do not allow any strong pressure or impact on the touch screen. Do not touch any interior liquid from LCD panel breakage that may cause skin irritation.
- Use only approved AC/DC power adaptor provided with device or from distributor. Disapproved products may cause unexpected problems as fire, electric shock, etc.
- Disapproved modification or repair is not guaranteed. Inquire to distributor for any troubleshooting.
- ▲ Li-ion battery follows varied regulations in each region/ country. Accordingly, recycle or disuse li-ion battery properly. Do not leave or store it in fire or heat it or disassemble or short circuit it.
- Prevent plug and consent from dust and dirt to keep them clean. Improper storing or misuse may cause fire, electric shock, etc.

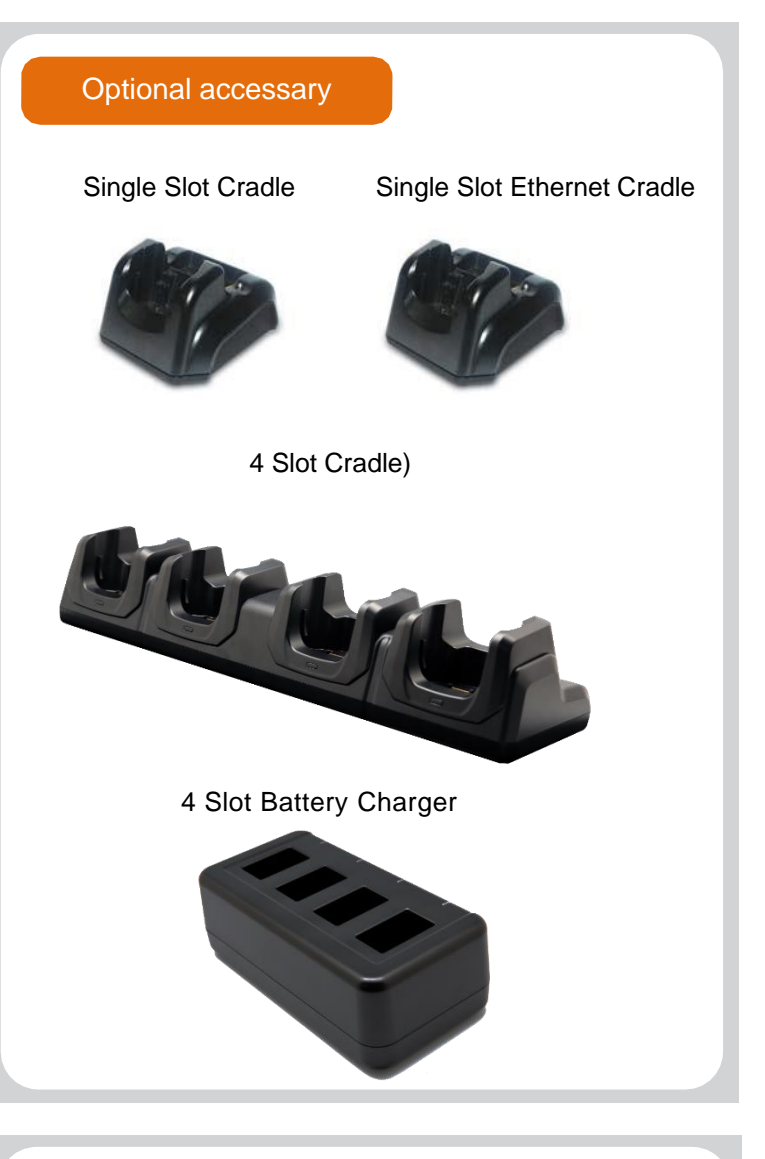

## Technical support & A/S

#### Offline

- Tel: +82-2-3397-7879
- Fax: +82-2-3397-7872
- Address: B-9F Kabul Great Valley, 32, Digital-ro 9-gil, Geumcheon-gu, Seoul, Korea 08512

#### Online

- Website: http://www.pointmobile.co.kr/
- Email: pm\_sales1@pointmobile.co.kr

## For more information

Please refer to the usual guide for more information on safety & regulations of device and accessories..

## Certification

- Equipment name: Mobile computer
- Model: PM200
- Trade name of certified: POINT MOBILE CO.LTD
- Manufacturer/ Country of origin: POINT MOBILE CO.LTD/ China
- CE/FCC/IC/CCC/KC/TELEC